Welcome to the Javea Players Ticketing System

Javea Players

Amateur Drama at its finest

## Please be aware that this system has a timer (10 minutes) to complete your booking, so please have your credit card at hand, before you start the booking process.

If you have any problems placing your order, please contact Helen by email at boxoffice@javeaplayers.com or by phone on 678 006 269 (between 10:00 and 16:00)

To make bookings, please use the link below.

https://javeaplayers.com/bookings/

• Please select the date for your preferred performance.

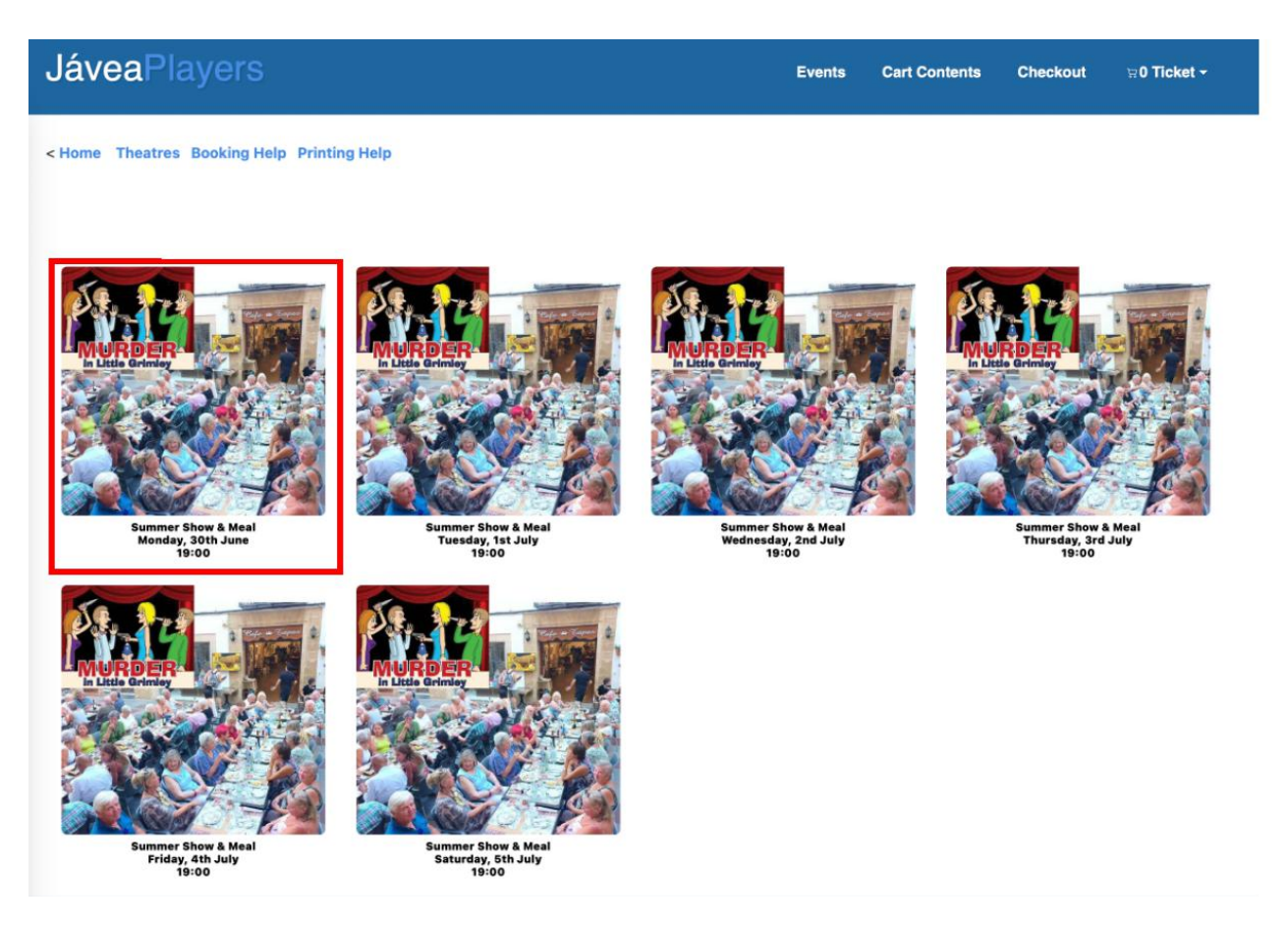

- With the new booking system, we are pleased to offer reservation of your chosen seat(s) for the Meal (the theatre seats are not assigned for this event).
- You will be able to see seats that are sold "Reserved Seats" and seats that are currently blocked "Other Baskets"

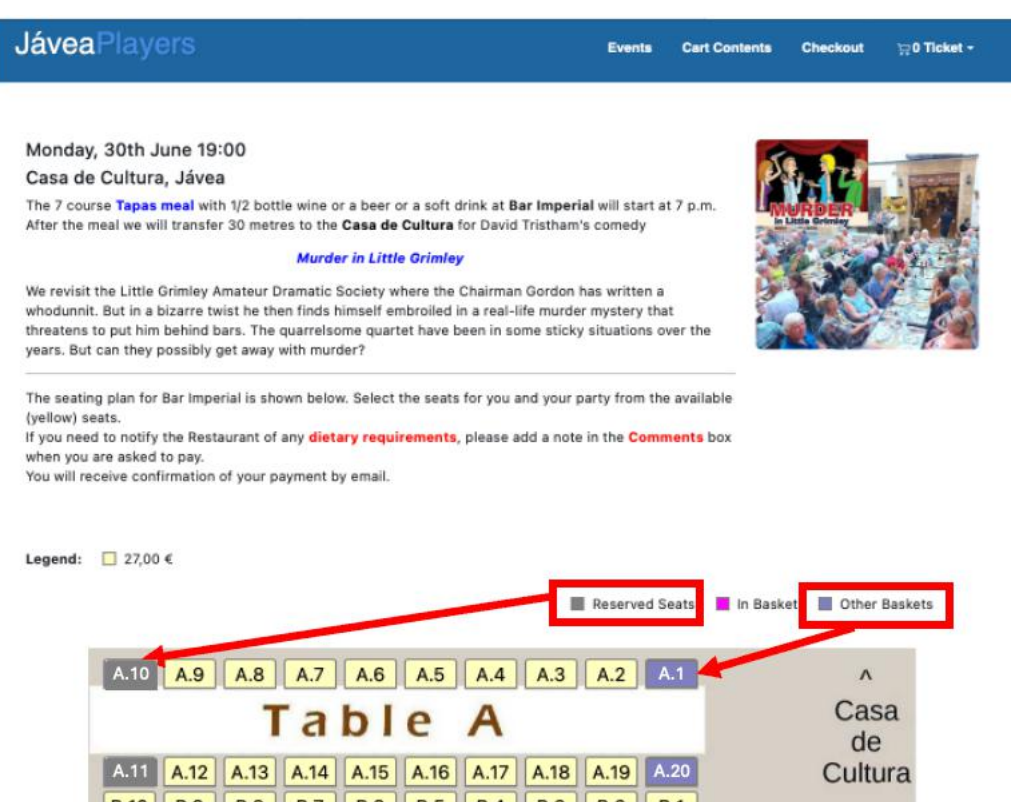

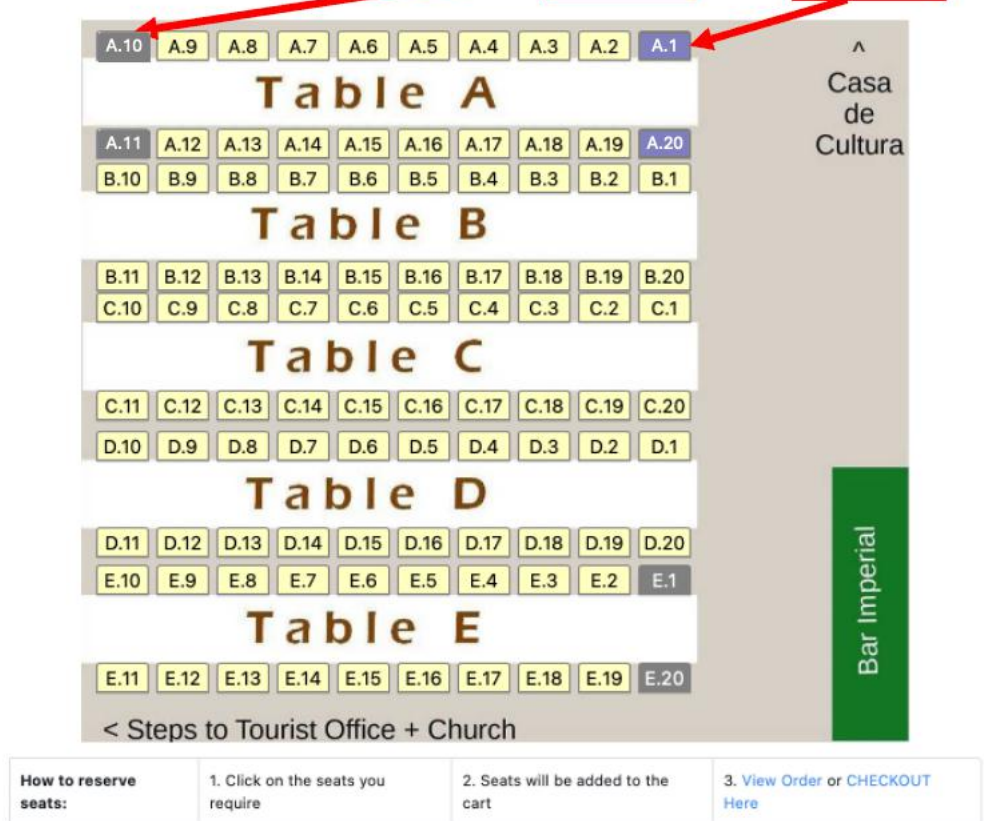

- There are 5 tables (A to E), each with 20 seats.
- Select your preferred seat(s) and they will be put "In Basket"
  - o 10-minute timer starts

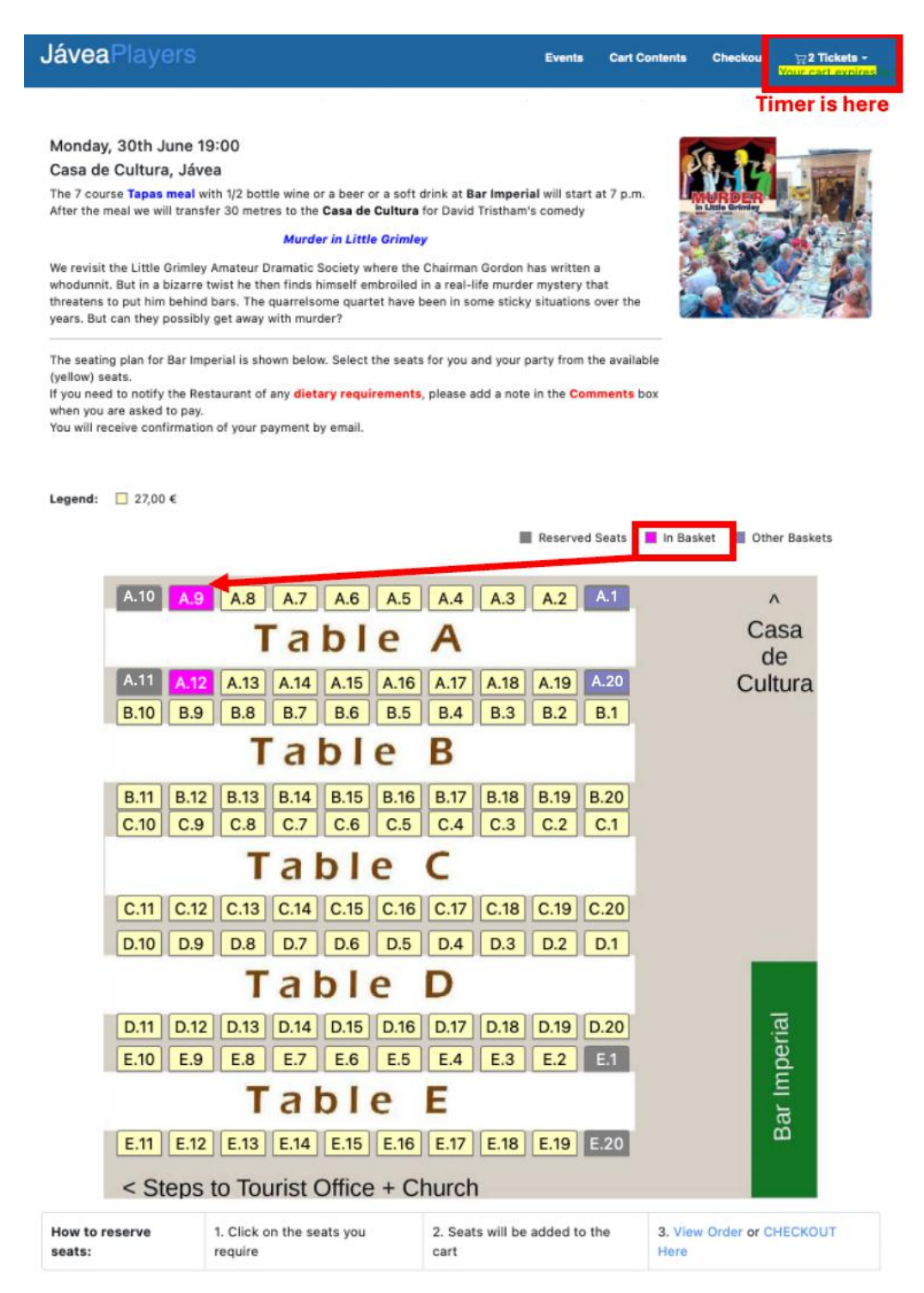

 If you want to change, or double check, your order before purchase, click on "Cart Contents", "Tickets" or "View Order Here"

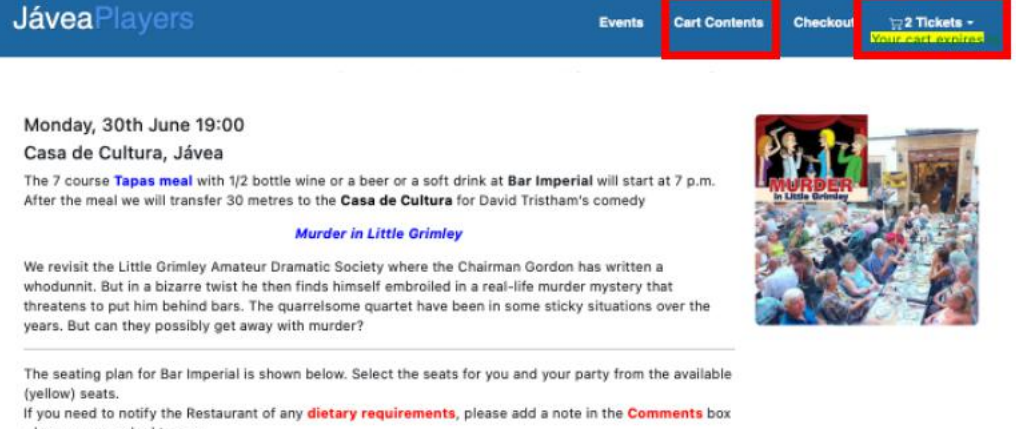

when you are asked to pay.

You will receive confirmation of your payment by email.

📕 Reserved Seats 📕 In Basket 📕 Other Baskets

| A.10 A                | .9 A.8 A.7 A.6 A.5                | A.4 A.3 A.2 A.1                    | ٨                                |
|-----------------------|-----------------------------------|------------------------------------|----------------------------------|
|                       | Table                             | A                                  | Casa                             |
| A.11 A.               | 12 A.13 A.14 A.15 A.16            | A.17 A.18 A.19 A.20                | Cultura                          |
| B.10 B                | .9 B.8 B.7 B.6 B.5                | B.4 B.3 B.2 B.1                    |                                  |
|                       | Table                             | B                                  |                                  |
| B.11 B.               | 12 B.13 B.14 B.15 B.16            | B.17 B.18 B.19 B.20                |                                  |
| C.10 C                | .9 C.8 C.7 C.6 C.5                | C.4 C.3 C.2 C.1                    |                                  |
|                       | Table                             | C                                  |                                  |
| C.11 C.               | 12 C.13 C.14 C.15 C.16            | C.17 C.18 C.19 C.20                |                                  |
| D.10 D                | .9 D.8 D.7 D.6 D.5                | D.4 D.3 D.2 D.1                    |                                  |
|                       | Table                             | D                                  |                                  |
| D.11 D.               | 12 D.13 D.14 D.15 D.16            | D.17 D.18 D.19 D.20                | rial                             |
| E.10 E                | .9 E.8 E.7 E.6 E.5                | E.4 E.3 E.2 E.1                    | bei                              |
|                       | Table                             | E                                  | ar In                            |
| E.11 E.               | 12 E.13 E.14 E.15 E.16            | E.17 E.18 E.19 E.20                | Ω                                |
| < Step                | s to Tourist Office + C           | hurch                              |                                  |
| How to reserve seats: | 1. Click on the seats you require | 2. Seats will be added to the cart | 3. View Order or HECKOUT<br>Here |

- You will be directed to the page below.
  - Here you can amend your order if you wish
  - Once you are happy that your order is correct, hit "Checkout"

| JáveaPlayers                 |                                                                                      | Events | Cart Contents | Checkout <b>∵ 2 Ticket -</b><br>Your cart expires in 0 |
|------------------------------|--------------------------------------------------------------------------------------|--------|---------------|--------------------------------------------------------|
| < Home Theatres Booking Help | Printing Help<br>What Items Are In My                                                | Order  | ?             |                                                        |
| Update /Remove Ticket(s)     |                                                                                      |        | Quantity      | Total                                                  |
| <b>2</b> ×                   | Seat A-12<br>Summer Show & Meal<br>Casa de Cultura, Jávea<br>Monday, 30th June 19:00 |        | 1             | 27,00 €                                                |
| <b>2</b> ×                   | Seat A-9<br>Summer Show & Meal<br>Casa de Cultura, Jávea<br>Monday, 30th June 19:00  |        | 1             | 27,00 €                                                |
|                              | More Events                                                                          |        |               | Sub-Total: 54,00 €                                     |

Alternatively you can go straight to the checkout from the seat plan by hitting • "Checkout" from the top menu or "CHECKOUT" at the bottom right-hand-side of the page

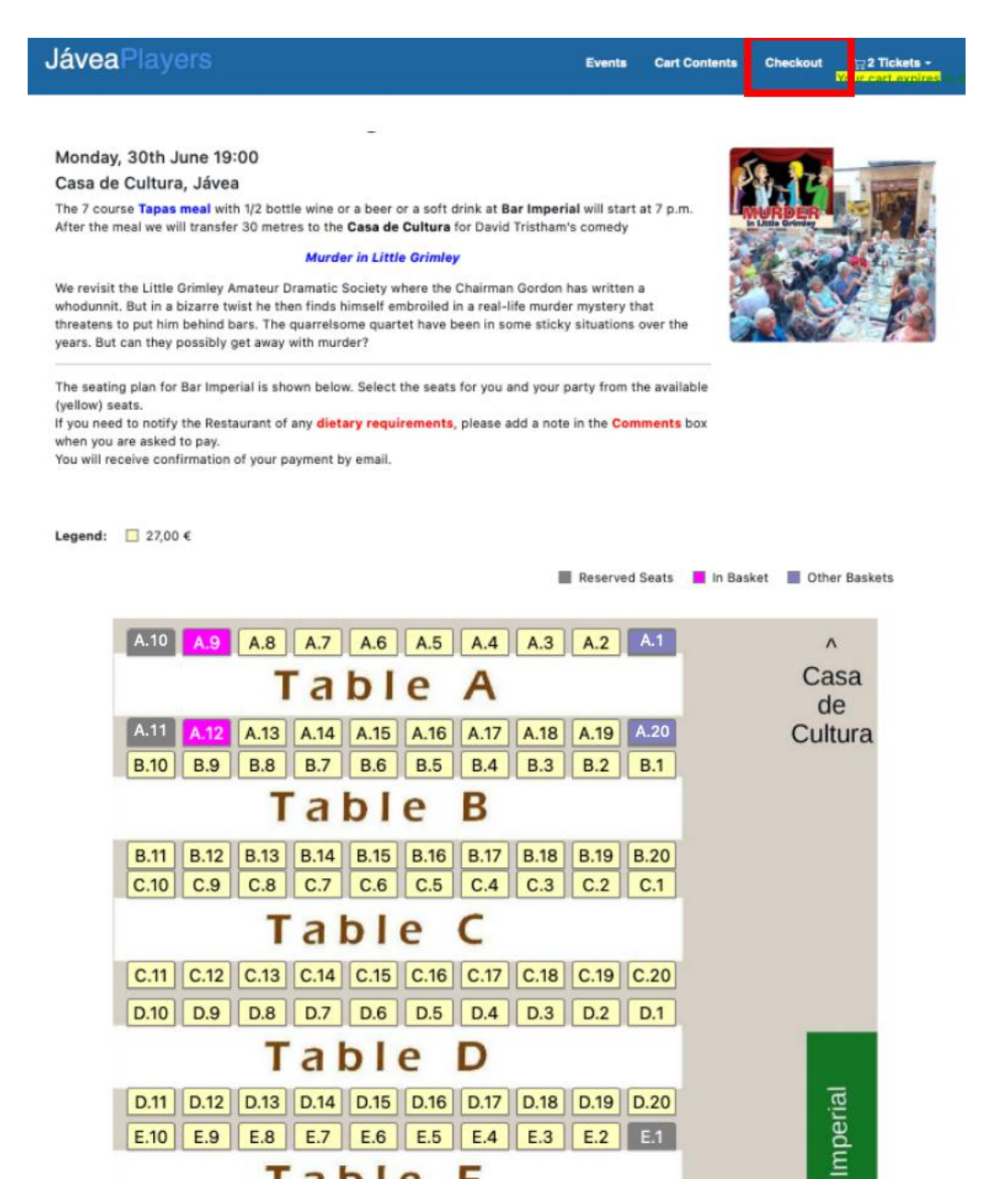

E.10 E.9 E.8 E.7 E.6 E.5 E.4 E.3 E.2 E.1

E.11 E.12 E.13 E.14 E.15 E.16 E.17 E.18 E.19 E.20

2. Seats will be added to the

cart

Bar

CHECKOUT

3. View Order

Here

Table E

< Steps to Tourist Office + Church

1. Click on the seats you

require

How to reserve

seats:

- Complete your personal details.
  - $\circ~$  Please double check your e-mail address, this is important for your order confirmation.
  - Then hit "Continue"

| ouveur layers                              | Events Cart Contents Checkout 🙀 2 Ticket -<br>Your cart expires |
|--------------------------------------------|-----------------------------------------------------------------|
| < Home Theatres Booking Help Printing Help |                                                                 |
|                                            | My Details                                                      |
| Your Personal Details                      |                                                                 |
| • First Name                               | Helen                                                           |
| * Last Name                                | Aitken                                                          |
| • Email                                    | boxoffice@javeaplayers.com                                      |
| Country                                    | Spain                                                           |
| Province                                   | Alicante                                                        |
| Your Contact Information                   |                                                                 |
| Telephone Number                           | 123456789 <b>•</b>                                              |

- If you want to add any information regarding dietary restrictions, food
- intolerances and allergies, please tick the box beside "Add Comments to your Order" and enter the information in the free text box.
- When complete hit "Continue" on the "Payment Information" page, to move to the next page

| JáveaPlayers                                                                                                    | Events       | Cart Contents | Checkout | <b>⊋ 2 Tickets →</b><br>Your cart expires | n 09:08 |
|----------------------------------------------------------------------------------------------------|--------------|---------------|----------|-------------------------------------------|---------|
| < Home Theatres Booking Help Printing Help                                                                                                    |              |               |          |                                           |         |
| Payment Informa                                                                                                    | ation        |               |          |                                           |         |
| Payment Method                                                                                                    |              |               |          |                                           |         |
| This is currently the only payment method available to use on this order.                                                                                                    |              |               |          |                                           |         |
| Stripe Secure<br>Payments USA Concerns and a concerns and a concerns and a concerns and a concerns and a concerns and a concerns a concerns and a concerns a concerns a |              |               |          |                                           |         |
| Comments Add Comments to your Ord r                                                                                                    | nber of your | group, here.  |          |                                           |         |
| Continue Checkout Procedure to confirm this order.                                                                                                    |              |               |          | Continue                                  |         |
| Cart Contents     Delivery Information     2 Pay                                                                                                    | ment Inform  | ation         |          | 3 Confirmation                            |         |

## • If everything is OK on the "Order Confirmation" page, hit "Confirm Order"

• This will redirect to you a secure payment portal

| JáveaPlayers                                                                             |                                                                     | Events                    | Cart Contents      | Checkout | <b>∵a 2 Tickets -</b><br>Your cart expires |
|------------------------------------------------------------------------------------------|---------------------------------------------------------------------|---------------------------|--------------------|----------|--------------------------------------------|
| < Home Theatres Booking Hel                                                              | p Printing Help                                                     |                           |                    |          |                                            |
|                                                                                          | Order Co                                                            | onfirmation               |                    |          |                                            |
| Tickets (Edit)                                                                           |                                                                     |                           |                    |          |                                            |
| 1 x                                                                                      | Seat A-12<br>Summer Show & Meal<br>Casa de Cultura, Jávea Monday, 3 | Oth June 19:00            |                    |          | 27,00 €                                    |
| 1 x                                                                                      | Seat A-9<br>Summer Show & Meal<br>Casa de Cultura, Jávea Monday, 3  | Oth June 19:00            |                    |          | 27,00 €                                    |
|                                                                                          |                                                                     | S                         | ubTotal:<br>Total: |          | 54,00 €<br>54,00 €                         |
| Billing Address (Edit)                                                                   |                                                                     | Payment Method (          | Edit)              |          |                                            |
| Helen Aitken,<br>,                                                                       |                                                                     | Stripe Secure Payme       | ents               |          |                                            |
| ,<br>-Alicante, Spain,                                                                   |                                                                     |                           |                    |          |                                            |
| ,<br>boxoffice@javeaplayers.com                                                          |                                                                     |                           |                    |          |                                            |
| Payment Informatio                                                                       | n                                                                   |                           |                    |          |                                            |
| Stripe Secure<br>Payments                                                                |                                                                     |                           |                    |          |                                            |
| To cancel payment and return l<br>return link at Stripe.<br>Do not use your browser back | here please use the dedicated<br>button.                            |                           |                    |          |                                            |
| Comments About Your Order (E<br>Please add any information about                         | idit)<br>t food intolerances or allergies for you                   | , or any member of your g | group, here.       | _        |                                            |
|                                                                                          |                                                                     |                           |                    |          | Confirm Order                              |
| 1 Delivery Information                                                                   | 2 Pay                                                               | ment Information          |                    |          | Confirmation                               |
|                                                                                          |                                                                     |                           |                    |          |                                            |

## • Enter your credit card details

o Then hit "Pay"

| <                           | Pay with card                             |
|-----------------------------|-------------------------------------------|
| Tickets from Jávea Players  | Email boxoffice@javeaplayers.com          |
| €54.00                      | Card information                          |
| Jávea Players               | 1234 5678 9012 3456                       |
|                             | 01/27 123 🔍                               |
|                             | Cardholder name                           |
|                             | Box Office                                |
| The Aller and               | Country or region                         |
| Amateur Drama at its finest | Spain ~                                   |
|                             | Pay                                       |
|                             | Powered by <b>stripe</b><br>Terms Privacy |

• Payment confirmed, when the bar turns Green

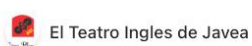

Tickets from Jávea Players

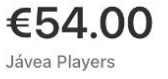

Javea Players Amateur Drama at its finest

| Email         | boxoffice@javeapla | ayers.com |
|---------------|--------------------|-----------|
| Card informa  | tion               |           |
| 1234 567      | 78 9012 3456       |           |
| 01/27         | 123                | _0        |
| Cardholder n  | ame                |           |
| Box Offi      | ce                 |           |
| Country or re | gion               |           |
| Spain         |                    |           |

- After payment, you will be redirected back to the ticketing site
  - You can download your tickets as a .pdf by clicking on "GET TICKETS HERE" but there is no need to do this as you will also receive an e-mail with your tickets attached.

| JáveaPlayers                                                                                                    | Events | Cart Contents | Checkout | 덫 0 Ticket <del>~</del> |
|----------------------------------------------------------------------------------------------------|--------|---------------|----------|-------------------------|
| < Home Theatres Booking Help Printing Help                                                                          |        |               |          |                         |
| Your Ticket(s) Have Been                                                                                            | Reser  | ved           |          |                         |
| Javea Players<br>Amateur Drama at its finest                                                                        |        |               |          |                         |
| Invoice #875                                                                                                    |        |               |          |                         |
| Order printable                                                                                                    |        |               |          |                         |
| Ticket Order                                                                                                    |        |               |          |                         |
| 1 x Summer Show & Meal Monday, 30th June 19:00 Seat A-9<br>1 x Summer Show & Meal Monday, 30th June 19:00 Seat A-12 |        |               |          |                         |
| Thanks for shopping with Jávea Players online!                                                                      | ]      |               |          |                         |
| Thank you Helen Logott                                                                                              |        |               |          |                         |
| 1 Delivery Information 2 Payment Informa                                                                            | tion   |               | 3        | Confirmation            |

• This is what the event ticket looks like.

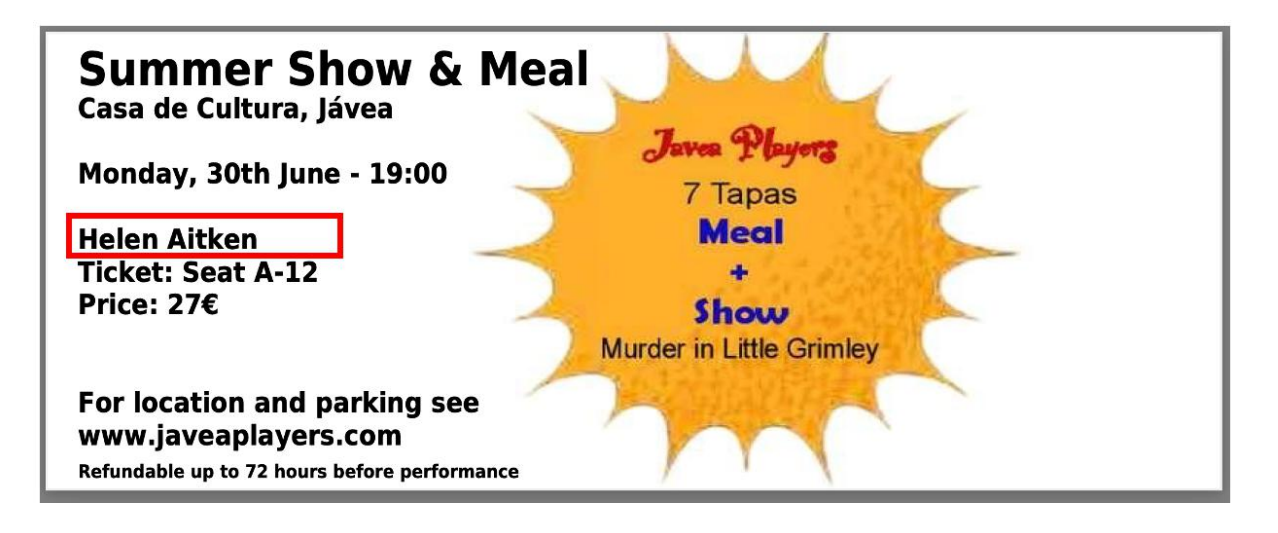

• You will also receive an e-mail confirmation, like the one below, with the ticket as a .pdf attachment

## Your Jávea Players tickets

|      | eticket.pdf<br>50.8 KB                                                                                                    | ~                                                                                                    |                                                                                                    |                                                |                                                 |
|------|----------------------------------------------------------------------------------------------------|----------------------------------------------------------------------------------------------------|----------------------------------------------------------------------------------------------------|------------------------------------------------|-------------------------------------------------|
| Dowr | nload All • P                                                                                                    | review All                                                                                                    |                                                                                                    |                                                |                                                 |
|      |                                                                                                    |                                                                                                    |                                                                                                    |                                                |                                                 |
|      | 7                                                                                                    | ۹.)/                                                                                                    |                                                                                                    |                                                |                                                 |
|      | Jave                                                                                                    | a Mayer                                                                                                    |                                                                                                    | Order N                                        | lumber: 8                                       |
|      | Amateur                                                                                                    | Drama at its fines                                                                                                    | t                                                                                                    |                                                |                                                 |
|      | Dear Helen Ai                                                                                                    | tken,                                                                                                    |                                                                                                    |                                                |                                                 |
|      | Thank you for                                                                                                    | booking your tickets                                                                                                    | with Jávea Players.                                                                                                    |                                                |                                                 |
|      | The details of                                                                                                    | the restaurant seats                                                                                                    | you have reserved are below. The                                                                                                    | dinner has a fiver                             | Monu V                                          |
|      | will need to n                                                                                                    | otify the Box Office of                                                                                                    | any dietary restrictions if you did                                                                                                    | not do so when o                               | rdering.                                        |
|      | You will find d                                                                                                    | letails about the loca                                                                                                    | ion of the venue and parking und                                                                                                    | er "FIND US" on o                              | ur websi                                        |
|      | On arrival at E<br>find your rese                                                                                                    | Bar Imperial please sh<br>rvation.                                                                                                    | ow your tickets or this email or g                                                                                                    | ive your name to e                             | mable us                                        |
|      | There are no r                                                                                                    | reserved seats for the                                                                                                    | play.                                                                                                    |                                                |                                                 |
|      |                                                                                                    |                                                                                                    |                                                                                                    |                                                |                                                 |
|      | 1                                                                                                    | fundable up to 72 bo                                                                                                    | irs before the performance                                                                                                    |                                                |                                                 |
|      | Tickets are ret                                                                                                    | randable ap to 72 not                                                                                                    | no pororo uno portorittaneo                                                                                                    |                                                |                                                 |
|      | Tickets are rel                                                                                                    | tails                                                                                                    |                                                                                                    |                                                |                                                 |
|      | Customer De<br>Address:                                                                                                    | talls<br>Helen Aitken                                                                                                    |                                                                                                    |                                                |                                                 |
|      | Tickets are ref<br>Customer De<br>Address:                                                                                                    | talls<br>Helen Aitken                                                                                                    |                                                                                                    |                                                |                                                 |
|      | Tickets are ref<br>Customer De<br>Address:                                                                                                    | talls<br>Helen Aitken<br>Alicante,<br>Spain                                                                                                    |                                                                                                    |                                                |                                                 |
|      | Customer De<br>Address:<br>Phone:                                                                                                    | tails<br>Helen Aitken<br>Alicante,<br>Spain<br>123456789                                                                                                    |                                                                                                    |                                                |                                                 |
|      | Tickets are rei<br>Customer De<br>Address:<br>Phone:<br>Email:                                                                                                    | talls<br>Helen Aitken<br>Alicante,<br>Spain<br>123456789<br>boxoffice@javear                                                                                | players.com                                                                                                    |                                                |                                                 |
|      | Tickets are rel<br>Customer De<br>Address:<br>Phone:<br>Email:<br>Order Comme                                                                                     | talls Helen Aitken Alicante, Spain 123456789 boxoffice@javeay                                                                                               | players.com                                                                                                    | r allernies for vou                            | or any                                          |
|      | Customer De<br>Address:<br>Phone:<br>Email:<br>Order Comme<br>member of you                                                                                       | talls<br>Helen Aitken<br>Alicante,<br>Spain<br>123456789<br>boxoffice@javear<br>ents: Please add any in<br>ur group, here.                                  | <u>players.com</u><br>formation about food intolerances o                                                                                                    | r allergies for you, (                         | or any                                          |
|      | Customer De<br>Address:<br>Phone:<br>Email:<br>Order Comme<br>member of you                                                                                       | talls<br>Helen Aitken<br>Alicante,<br>Spain<br>123456789<br>boxoffice@javear<br>ents: Please add any in<br>ur group, here.                                  | players.com<br>formation about food intolerances o                                                                                                    | r allergies for you, a                         | or any                                          |
|      | Tickets are ref<br>Customer De<br>Address:<br>Phone:<br>Email:<br>Order Comme<br>member of you<br>Tickets                                                         | talls<br>Helen Aitken<br>Alicante,<br>Spain<br>123456789<br>boxoffice@javeay<br>ents: Please add any in<br>ur group, here.                                  | players.com<br>formation about food intolerances o                                                                                                    | r allergies for you, (                         | or any                                          |
|      | Customer De<br>Address:<br>Phone:<br>Email:<br>Order Comme<br>member of you<br>Tickets<br>Quantity Tic                                                            | talls<br>Helen Aitken<br>Alicante,<br>Spain<br>123456789<br>boxoffice@javeay<br>ents: Please add any in<br>ur group, here.                                  | players.com<br>formation about food intolerances o                                                                                                    | r allergies for you, (                         | or any<br>Pr                                    |
|      | Customer De<br>Address:<br>Phone:<br>Email:<br>Order Comme<br>member of you<br>Tickets<br>Quantity Tic<br>1 x                                                     | talls<br>Helen Aitken<br>Alicante,<br>Spain<br>123456789<br>boxoffice@javeay<br>ents: Piease add any in<br>ur group, here.                                  | players.com<br>formation about food intolerances o<br>Summer Show & Meal                                                                                                    | r allergies for you, r                         | or any<br>Pr<br>27,00                           |
|      | Customer De<br>Address:<br>Phone:<br>Email:<br>Order Comme<br>member of you<br>Tickets<br>Quantity Tic<br>1 x                                                     | talls<br>Helen Aitken<br>Alicante,<br>Spain<br>123456789<br>boxoffice@javear<br>ents: Piease add any in<br>ur group, here.                                  | players.com<br>formation about food intolerances o<br>Summer Show & Meal<br>Casa de Cultura, Jávea<br>Monday, 30th June 19:00                                                                            | r allergies for you, (                         | or any<br>Pr<br>27,00                           |
|      | Tickets are ref<br>Customer De<br>Address:<br>Phone:<br>Email:<br>Order Comme<br>member of you<br>Tickets<br>Quantity Tic<br>1 x                                  | talls<br>Helen Aitken<br>Alicante,<br>Spain<br>123456789<br>boxoffice@javear<br>ents: Please add any in<br>ur group, here.<br>:ket<br>Seat A-12<br>Seat A-9 | players.com<br>formation about food intolerances o<br>Summer Show & Meal<br>Casa de Cultura, Jávea<br>Monday, 30th June 19:00<br>Summer Show & Meal                                                      | r allergies for you, (                         | or any<br>Pr<br>27,00<br>27,00                  |
|      | Tickets are ref<br>Customer De<br>Address:<br>Phone:<br>Email:<br>Order Comme<br>member of you<br>Tickets<br>Quantity Tic<br>1 x<br>1 x                           | talis<br>Helen Aitken<br>Alicante,<br>Spain<br>123456789<br>boxoffice@javear<br>ents: Please add any in<br>ur group, here.<br>:ket<br>Seat A-12<br>Seat A-9 | Summer Show & Meal<br>Casa de Cultura, Jávea<br>Monday, 30th June 19:00<br>Summer Show & Meal<br>Casa de Cultura, Jávea                                                                                  | r allergies for you, (                         | or any<br>Pr<br>27,00<br>27,00                  |
|      | Tickets are ref<br>Customer De<br>Address:<br>Phone:<br>Email:<br>Order Comme<br>member of you<br>Tickets<br>Quantity Tic<br>1 x<br>1 x                           | talis<br>Helen Aitken<br>Alicante,<br>Spain<br>123456789<br>boxoffice@javear<br>ents: Please add any in<br>ur group, here.                                  | Summer Show & Meal<br>Casa de Cultura, Jávea<br>Monday, 30th June 19:00<br>Summer Show & Meal<br>Casa de Cultura, Jávea<br>Monday, 30th June 19:00                                                       | r allergies for you, r                         | or any<br>Pr<br>27,00                           |
|      | Tickets are ref<br>Customer De<br>Address:<br>Phone:<br>Email:<br>Order Comme<br>member of you<br>Tickets<br>Quantity Tic<br>1 x<br>1 x                           | talls<br>Helen Aitken<br>Alicante,<br>Spain<br>123456789<br>boxoffice@javear<br>ents: Please add any in<br>ur group, here.<br>:ket<br>Seat A-12<br>Seat A-9 | Summer Show & Meal<br>Casa de Cultura, Jávea<br>Monday, 30th June 19:00<br>Summer Show & Meal<br>Casa de Cultura, Jávea<br>Monday, 30th June 19:00                                                       | r allergies for you, (                         | or any<br>Pr<br>27,00<br>27,00                  |
|      | Customer De         Address:         Phone:         Email:         Order Comme         member of you         Tickets         Quantity Tic         1 x         1 x | talls<br>Helen Aitken<br>Alicante,<br>Spain<br>123456789<br>boxoffice@javear<br>ents: Please add any in<br>ur group, here.                                  | Vayers.com<br>formation about food intolerances o<br>Summer Show & Meal<br>Casa de Cultura, Jávea<br>Monday, 30th June 19:00<br>Summer Show & Meal<br>Casa de Cultura, Jávea<br>Monday, 30th June 19:00  | r allergies for you, o<br>Sub-Total:<br>Total: | or any<br>Pr<br>27,00<br>27,00<br>54,0<br>54,0  |
|      | Tickets are ref<br>Customer De<br>Address:<br>Phone:<br>Email:<br>Order Comme<br>member of you<br>Tickets<br>Quantity Tic<br>1 x<br>1 x                           | talls<br>Helen Aitken<br>Alicante,<br>Spain<br>123456789<br>boxoffice@javear<br>ents: Please add any in<br>ur group, here.                                  | players.com<br>formation about food intolerances o<br>Summer Show & Meal<br>Casa de Cultura, Jávea<br>Monday, 30th June 19:00<br>Summer Show & Meal<br>Casa de Cultura, Jávea<br>Monday, 30th June 19:00 | r allergies for you, o<br>Sub-Total:<br>Total: | or any<br>Pri<br>27,00<br>27,00<br>54,0<br>54,0 |